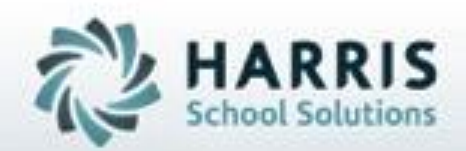

# Introduction to: District Email Notification

November 12, 2018

SPECIALIZED STUDENT SOLUTIONS | STUDENT INFORMATION | FINANCIAL MANAGEMENT | SCHOOL NUTRITION

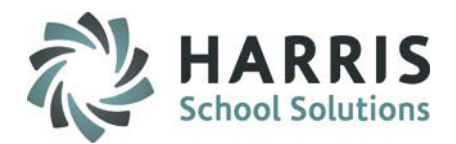

- District Email Administration Initial Set-Up
- Personnel Management Setting Up Email Recipients
- District Email Base Data Setting Up Email Template
  - Attendance
  - Grades
- District Email Notification Sending Emails
  - Attendance
  - Grades

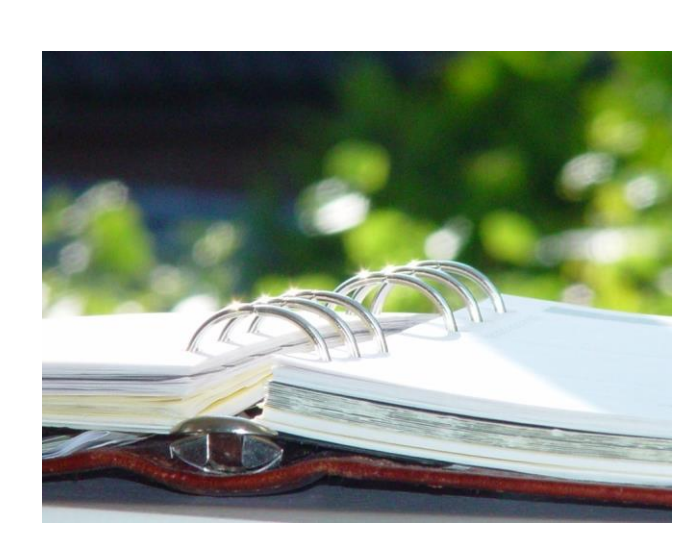

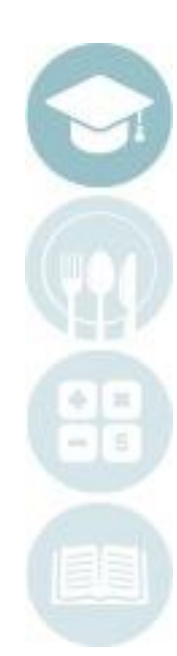

#### SPECIALIZED STUDENT SOLUTIONS | SCHOOL NUTRITION | FINANCIAL MANAGEMENT | STUDENT INFORMATION

SPECIALIZED STUDENT SOLUTIONS | SCHOOL NUTRITION | FINANCIAL MANAGEMENT | STUDENT INFORMATION

Do not copy or distribute without written permission from Harris School Solutions. Copyright ©2015 [Unpublished Work] All rights reserved

## **District Email Notification**

### **ClassMate Email Notification**

The purpose of this module is to create daily emails about student attendance to sending schools. This module will also allow schools to e-mail Marking Period grades to sending schools. The e-mailing of Marking Period grades cannot be performed until after the Marking Period is closed and grades are reviewed/finalized by Administration.

### **District Email Administration**

The purpose of this one-time step is to prepare the ClassMate System to accurately send outgoing email. This step should be done by someone at the school who is familiar with the email environment at the school.

Getting Started (Mandatory Step)

Double Click on **My Modules >** Double Click **System Administrator >** Click **District Email Administration** 

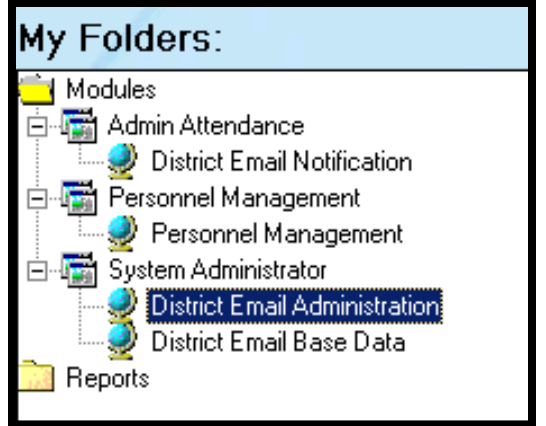

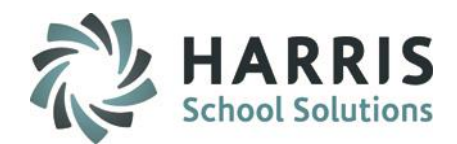

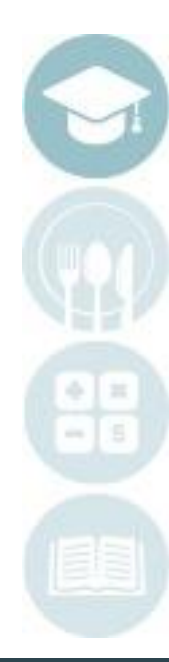

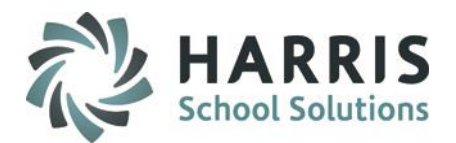

### **District Email Administration**

These steps are ONLY required for **NON-HOSTED SITES.** 

If you are a hosted site, disregard this step. Harris completes this step for Hosted sites.

Prior to using the District Email Notification, the System Administrator at the school needs to:

- Identify an SMTP Server
- Identify required SMTP Login
   If using a login a username and
   password must also be identified.

This is a one time set up.

| Email Administration (     | emailadm_m)  |  |
|----------------------------|--------------|--|
| • د ا                      | 3            |  |
| SMTP Server:               | u For a most |  |
| Simili Servei. Imail.opto  | online.net   |  |
| − SMTP Login<br>✓ Required |              |  |
| UserName:                  | clportal     |  |
| Password:                  | clportal     |  |
|                            |              |  |
| POP3<br>Required           |              |  |
| POP3 Server                |              |  |
|                            |              |  |
| PUP3 UserNam               | le:          |  |
| POP3 Password              | t            |  |
| Encode Type                |              |  |
| G MIME                     | C IIIIEncode |  |
|                            | Orochoode    |  |
|                            |              |  |
|                            |              |  |

SPECIALIZED STUDENT SOLUTIONS | SCHOOL NUTRITION | FINANCIAL MANAGEMENT | STUDENT INFORMATION

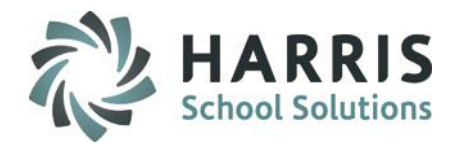

### **Personnel Management**

The purpose of this module is to set up individuals at the sending schools who will be receiving District Attendance and/or Grades Emails.

### **Getting Started**

(Mandatory Step)

Double Click on My Modules > Double Click Personnel Management > Click Personnel Management

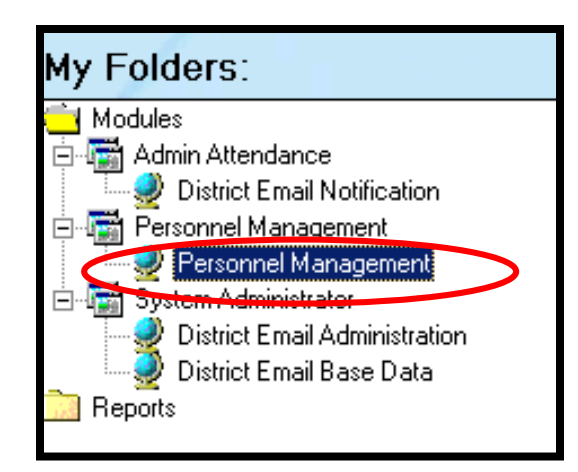

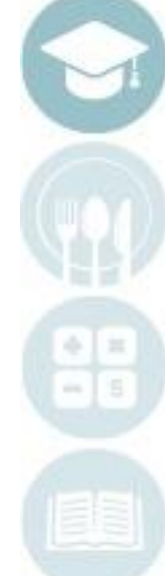

SPECIALIZED STUDENT SOLUTIONS | SCHOOL NUTRITION | FINANCIAL MANAGEMENT | STUDENT INFORMATION

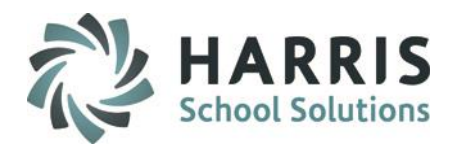

### **Personnel Management**

Set up individuals within each sending school who will receive Daily Attendance and/or Marking Period Emails. First Name, Last Name, Email Address & Notification Emails Checkbox are required fields. Other information is optional.

Go to: Modules > Personnel Management > Personnel Management > School Personnel Tab

- 1. Select School District
- 2. Select Sending School
- 3. Click Green Arrow Button to add a new person\*
- 4. Enter First Name
- 5. Enter Last Name
- 6. Enter Email Address
- 7. Check **Notification Emails Box** for either Attendance and/or Grades
- 8. Click Save

\*If a person is already listed in the database and you want them to receive the Attendance and/or Grades Emails, make sure to check the box for Attendance and/or Grades Notification Email.

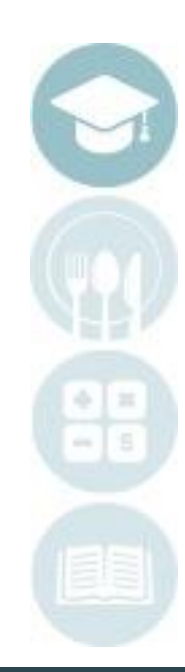

SPECIALIZED STUDENT SOLUTIONS | SCHOOL NUTRITION | FINANCIAL MANAGEMENT | STUDENT INFORMATION

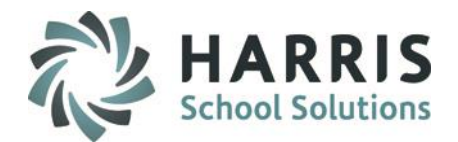

### **Personnel Management**

| O Morris Central School District            |                    |      |                    |      |
|---------------------------------------------|--------------------|------|--------------------|------|
| • • • New Hartford Central School           | 3                  |      |                    |      |
| Oneonta City School District                |                    |      |                    |      |
| Oneonta Community Christian School          |                    |      |                    |      |
| • Oxford Central School District            | Title ->           | •    |                    |      |
| • • • • • • • • • • • • • • • • • • •       |                    |      |                    |      |
| Boxbury Central School District             | First Name -> (4)  |      |                    |      |
| Schenevus Central School District           | <b>U</b>           | I    |                    |      |
| Schoharie Central School District           | Initial ->         |      |                    |      |
| O Sharon Springs Central School District    |                    |      |                    |      |
| • O Sherburne Earlville School District     | Last Name -> 6     |      |                    |      |
| Sidney Central School District              |                    |      |                    |      |
| South Kortright Central School District     |                    |      |                    |      |
| 🗉 🖸 Springbrook                             | Job Title ->       |      |                    |      |
| • O Stamford Central School District        |                    |      |                    |      |
| O Unatego Central School District           | lob Description -> |      |                    |      |
| • Windham-Ashland-Jewett Central School Dis | tric               |      |                    |      |
| 2 🖬 🚹 Windham-Ashland-Jewett Central        |                    |      |                    |      |
| Burson, Katy                                | Email Address -> 0 |      |                    |      |
| Cooper, J                                   |                    |      |                    |      |
| DeAngelo, Jess                              | Phone Number ->    | () - | Phone Extension -> |      |
| Fenstermacher, Jeff                         |                    |      |                    |      |
| Heard, Tammy                                | Eav Number >       | () - | 200 Number >       | () - |
| Stern, Kristin                              |                    |      | 800 Number ->      |      |

#### SPECIALIZED STUDENT SOLUTIONS | SCHOOL NUTRITION | FINANCIAL MANAGEMENT | STUDENT INFORMATION

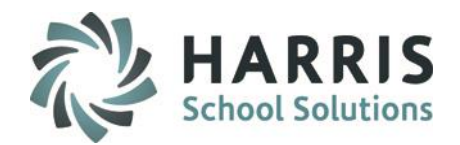

### **District Email Base Data**

The purpose of this module is to set up a template of the daily email that will be sent out from ClassMate.

### Getting Started (Mandatory Step)

Double Click on My Modules > Double Click System Administrator > Click District Email Base Data

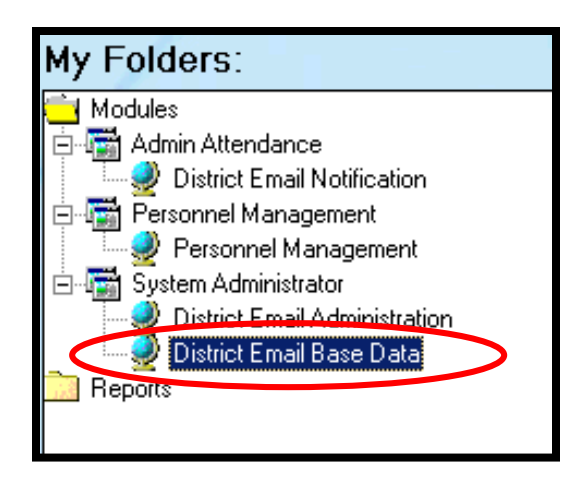

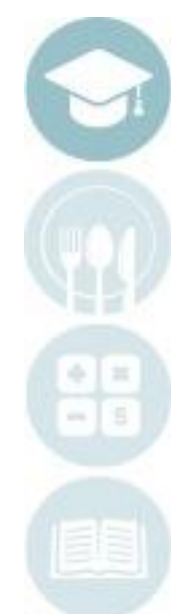

SPECIALIZED STUDENT SOLUTIONS | SCHOOL NUTRITION | FINANCIAL MANAGEMENT | STUDENT INFORMATION

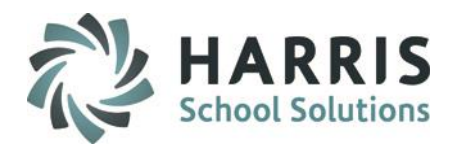

### **District Email Base Data - Attendance**

Create the daily attendance email. This is one time set up. The email set up can be changed at any time during the school year. There are six parts:

- 1. Enter Email Subject, will show up as the subject in the recipient's email
- Enter Email Text, the text in the body of the recipient's email.
   \* Note the <u>School</u>, <u>Date</u>, and <u>Session (if both AM & PM are sent the word Both Sessions</u> show) variables will be auto-populated.

Example Text: The following students from <%school%> are absent on <%date%> in <%ampmboth%>.

- 3. Report select which class type(es) to generate the attendance email for
- 4. Include select which attendance type(s) to generate the attendance email for
- 5. Check **Data** to include in the email.
  \* Note that all data is optional Selecting too much data may cause email to be harder to read.
- 6. Enter **Sent From Email**, the email address of the person sending the Daily Attendance. Check the box **"CC to sent"** to receive a copy of the email.
- 7. Click Save from the tool bar

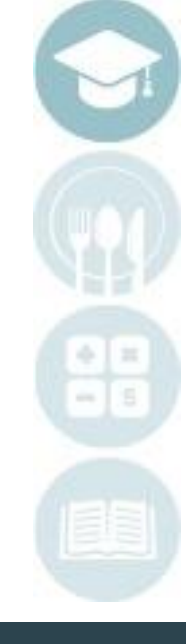

SPECIALIZED STUDENT SOLUTIONS | SCHOOL NUTRITION | FINANCIAL MANAGEMENT | STUDENT INFORMATION

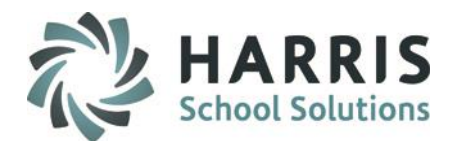

|                                         | to be included in Subject Line a                                                                        | nd/or Body of the Email are:                         | Content for the Attendance Email                           |                                                                                          |          |
|-----------------------------------------|----------------------------------------------------------------------------------------------------|------------------------------------------------------|------------------------------------------------------------|------------------------------------------------------------------------------------------|----------|
|                                         |                                                                                                    | <%scho                                               | ol%> <%date%> <%ampmboth%>                                 |                                                                                          |          |
| Email Subject:                          | Daily Attendance Notification for <%sc                                                                  | hool%> on <%date%> for <%ampmboth%>                  |                                                            |                                                                                          |          |
| Email Text                              | The following students from your school are absent from the Harris Institute of Technology on <%date%>. |                                                      |                                                            |                                                                                          |          |
|                                         | Please respond to this email to report                                                                  | the following information to Harris Institute of     | Technology                                                 |                                                                                          |          |
|                                         | 1. Students on this list who were PRES                                                                  | ENT at your high school today and were AB            | SENT at HIT today. These students will be referred for dis | ciplinary action for skipping HIT.                                                       |          |
|                                         |                                                                                                    |                                                      | ·                                                          |                                                                                          |          |
|                                         | If you have any questions about the at                                                                  | endance data, please teel tree to contact m          | 3.                                                         |                                                                                          | _        |
|                                         | Hilary Richards                                                                                         |                                                      |                                                            |                                                                                          |          |
|                                         | First Aide & Attendance Officer                                                                         |                                                      |                                                            |                                                                                          | -        |
| Report                                  | First Aide & Attendance Officer                                                                         |                                                      |                                                            |                                                                                          | <b></b>  |
| Report                                  | First Aude & Attendance Officer                                                                         | C Academic                                           | C Supplemental                                             | L_ Other                                                                                 |          |
| Report:<br>Include:                     | First Aude & Attendance Officer                                                                         | C Academic                                           | ☐ Supplemental<br>✓ Absent from Class                      | ☐ Other<br>☐ Present                                                                     | <u> </u> |
| Report:<br>Include:<br>Additional Data: | First Aude & Attendance Officer                                                                         | C Academic                                           | C Supplemental<br>✓ Absent from Class                      | C Other                                                                                  | <u> </u> |
| Report<br>Include:<br>Additional Data:  | First Aude & Attendance Officer                                                                         | C Academic<br>Tardy<br>Cours<br>Cours                | Supplemental  Absent from Class Abbreviation Name          | C Other                                                                                  | <u> </u> |
| Report:<br>Include:<br>Additional Data: | First Aude & Attendance Officer                                                                         | Carry Course<br>Class<br>Session<br>Session<br>Class | Supplemental     Absent from Class e Abbreviation Name on  | Other     Other     Present     Tardy Start Time     Tardy End Time     Absence Category | <u> </u> |

#### SPECIALIZED STUDENT SOLUTIONS | SCHOOL NUTRITION | FINANCIAL MANAGEMENT | STUDENT INFORMATION

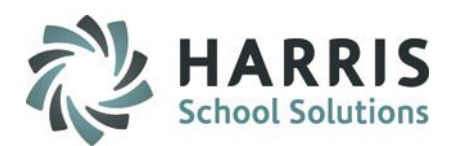

### **District Email Base Data - Grades**

Create the Marking Period Grades email. This is one time set up. The email set up can be changed at any time during the school year. There are four parts:

- 1. Enter Email Subject, will show up as the subject in the recipient's email
- 2. Enter Email Text, the text in the body of the recipient's email.

\*Note the <u>School</u>, <u>Date</u>, and <u>Marking Period #</u> variables will be auto-populated. Example Text: Here are the grades for the students from <%school%> on <%date%> for <%MP%>. Questions and/or discrepancies should be directed to:

- Check Data to include in the email.
   \*Note that all data is optional Selecting too much data may cause email to be harder to read.
- 4. Enter **Sent From Email**, the email address of the person sending the Grades. Check the box "**CC to sent**" to receive a copy of the email.
- 5. Click Save from the tool bar

#### SPECIALIZED STUDENT SOLUTIONS | SCHOOL NUTRITION | FINANCIAL MANAGEMENT | STUDENT INFORMATION

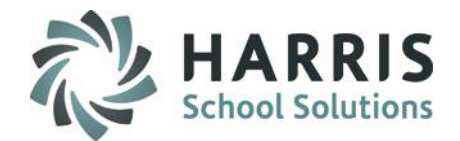

|                    | Setup Content for the N                                                                                                    | IP Grades Email                                                                                                    |
|--------------------|----------------------------------------------------------------------------------------------------|----------------------------------------------------------------------------------------------------|
| Available variable | les to be included in Subject Line and/or Body of the Email are:                                                                                                    |                                                                                                    |
|                    | <%school%> <%da                                                                                                    | 1e%> <%MP%>                                                                                                    |
|                    |                                                                                                    |                                                                                                    |
| Email Subject:     | Grades Notification for <%school%> on <%date%> for <%MP%>                                                                                                    |                                                                                                    |
| Email Text:        | Here are the grades for the stduents from <%school%> for <%MP%>. Questions and/or discrepencies sho                                                                                                    | auld he directed to:                                                                                                    |
|                    |                                                                                                    | Jud be directed to.                                                                                                    |
|                    | Heather Stern - hstern@harriscomputer.com                                                                                                    |                                                                                                    |
|                    | Heather Stem - hstern@harriscomputer.com<br>Please be evvare that you will receive a notification showing all of the locations. However, you should only                                                                                                    | see students from your district under the location where they attend. Please let usknow if there are students showing up on                                                                              |
|                    | Heather Stern - hstern@harriscomputer.com<br>Please be aware that you will receive a notification showing all of the locations. However, you should only<br>your attendance list who do not attned your school and we will make the appropriate corrections. Thank yo                                                                                                    | see students from your district under the location where they attend. Please let usknow if there are students showing up on<br>u for you patience as we proceed with our new student management system.  |
|                    | Heather Stern - hstern@harriscomputer.com<br>Please be aware that you will receive a notification showing all of the locations. However, you should only<br>your attendance list who do not attried your school and we will make the appropriate corrections. Thank yo                                                                                                    | see students from your district under the location where they attend. Please let usknow if there are students showing up on<br>ou for you patience as we proceed with our new student management system. |
|                    | Heather Stern - hstern@harriscomputer.com<br>Please be aware that you will receive a notification showing all of the locations. However, you should only<br>your attendance list who do not attned your school and we will make the appropriate corrections. Thank yo                                                                                                    | see students from your district under the location where they attend. Please let usknow if there are students showing up on<br>ou for you patience as we proceed with our new student management system. |
|                    | Heather Stem - hstern@harriscomputer.com<br>Please be aware that you will receive a notification showing all of the locations. However, you should only<br>your attendance list who do not attried your school and we will make the appropriate corrections. Thank yo                                                                                                    | see students from your district under the location where they attend. Please let usknow if there are students showing up on<br>ou for you patience as we proceed with our new student management system. |
|                    | Heather Stem - hstern@harriscomputer.com<br>Please be eware that you will receive a notification showing all of the locations. However, you should only<br>your attendance list who do not attned your school and we will make the appropriate corrections. Thank yo                                                                                                    | see students from your district under the location where they attend. Please let usknow if there are students showing up on<br>ou for you patience as we proceed with our new student management system. |
|                    | Heather Stem - hstern@harriscomputer.com<br>Please be aware that you will receive a notification showing all of the locations. However, you should only<br>your attendance list who do not attred your school and we will make the appropriate corrections. Thank yo                                                                                                    | see students from your district under the location where they attend. Please let usknow if there are students showing up on<br>ou for you patience as we proceed with our new student management system. |
|                    | Heather Stem - hstern@harriscomputer.com<br>Please be aware that you will receive a notification showing all of the locations. However, you should only<br>your attendance list who do not attned your school and we will make the appropriate corrections. Thank yo                                                                                                    | see students from your district under the location where they attend. Please let usknow if there are students showing up on<br>ou for you patience as we proceed with our new student management system. |
| Additional Data:   | Heather Stem - hstem@harriscomputer.com<br>Please be eware that you will receive a notification showing all of the locations. However, you should only<br>your attendance list who do not attned your school and we will make the appropriate corrections. Thank you<br>your attendance list who do not attned your school and we will make the appropriate corrections. Thank you<br>your attendance list who do not attned your school and we will make the appropriate corrections. Thank you<br>your attendance list who do not attned your school and we will make the appropriate corrections. Thank you<br>your attendance list who do not attned your school and we will make the appropriate corrections. Thank you<br>your attendance list who do not attned your school and we will make the appropriate corrections. Thank you<br>your attendance list who do not attned your school and we will make the appropriate corrections. Thank you<br>your attendance list who do not attned your school and we will make the appropriate corrections. Then you<br>your attendance list who do not attned your school and we will make the appropriate corrections. The your<br>your attendance list who do not attned your school and we will make the appropriate corrections. The your<br>your attendance list who do not attned your school and we will make the appropriate corrections. The your<br>your attendance list who do not attned your school and we will make the appropriate corrections. The your<br>your attendance list who do not attned your school and we will make the appropriate corrections. The your<br>your attendance list who do not attned your school and we will make the appropriate corrections. The your<br>your attendance list who do not attned your school and we will make the appropriate corrections. The your<br>your attendance list who do not attned your school and we will make the appropriate corrections. The your attendance list we will be appropriate correction attendance list we will be appropriate correction attendance list we will be appropriate correction attendance list we will be a | see students from your district under the location where they attend. Please let usknow if there are students showing up on<br>ou for you patience as we proceed with our new student management system. |
| Additional Data:   | Heather Stem - hstern@harriscomputer.com Please be aware that you will receive a notification showing all of the locations. However, you should only your attendance list who do not attred your school and we will make the appropriate corrections. Thank yo your attendance list who do not attred your school and we will make the appropriate corrections. Thank yo your attendance list who do not attred your school and we will make the appropriate corrections. Thank yo your attendance list who do not attred your school and we will make the appropriate corrections. Thank you your attendance list who do not attred your school and we will make the appropriate corrections. Thank you your attendance list who do not attred your school and we will make the appropriate corrections. Thank you your attendance list who do not attred your school and we will make the appropriate corrections. Thank you your attendance list who do not attred your school and we will make the appropriate corrections. Thank you your attendance list who do not attred your school and we will make the appropriate corrections. Thank you your attendance list who do not attred your school and we will make the appropriate corrections. Thank you you attendance list who do not attred your school and we will make the appropriate corrections. Thank you you attendance list who do not attred your school and we will make the appropriate corrections. Thank you you attendance list who do not attred your school and we will make the appropriate corrections. The work we will be appropriate correction attred you attred you attred                                   | see students from your district under the location where they attend. Please let usknow if there are students showing up on<br>ou for you patience as we proceed with our new student management system. |
| Additional Data:   | Heather Stem - hstem@harriscomputer.com Please be eware that you will receive a notification showing all of the locations. However, you should only your attendance list who do not attned your school and we will make the appropriate corrections. Thank yo your attendance list who do not attned your school and we will make the appropriate corrections. Thank yo your attendance list who do not attned your school and we will make the appropriate corrections. Thank yo your attendance list who do not attned your school and we will make the appropriate corrections. Thank you your attendance list who do not attned your school and we will make the appropriate corrections. Thank you your attendance list who do not attned your school and we will make the appropriate corrections. Thank you your attendance list who do not attned your school and we will make the appropriate corrections. Thank you your attendance list who do not attned your school and we will make the appropriate corrections. Thank you your attendance list who do not attned your school and we will make the appropriate corrections. Thank you you attendance list who do not attned your school and we will make the appropriate corrections. Thank you you attendance list who do not attned your school and we will make the appropriate corrections. Thank you you attendance list who do not attned your school and we will make the appropriate corrections. Thank you you attendance list who do not attned your school and we will make the appropriate corrections. Thank you you attendance list who do not attned your school and we will make the appropriate corrections. Thank you you attendance list who do not attned your school and we will make the appropriate corrections. Thank you you attendance list who do not attned your school and we will make the appropriate corrections. The appropriate correction attendance list who do not attned your school attendance list who do not attendance list who do not attendance list who do not attendance list who do not attendance list who do no                                   | see students from your district under the location where they attend. Please let usknow if there are students showing up on<br>ou for you patience as we proceed with our new student management system. |

#### SPECIALIZED STUDENT SOLUTIONS | SCHOOL NUTRITION | FINANCIAL MANAGEMENT | STUDENT INFORMATION

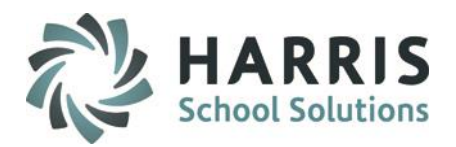

### **District Email Notification**

The purpose of this module is to create emails to communicate with the sending schools about student attendance and/or Marking Period grades.

### **Getting Started**

(Mandatory Step)

# Double Click on My Modules > Double Click Administrative Attendance > Click District Notification Emails

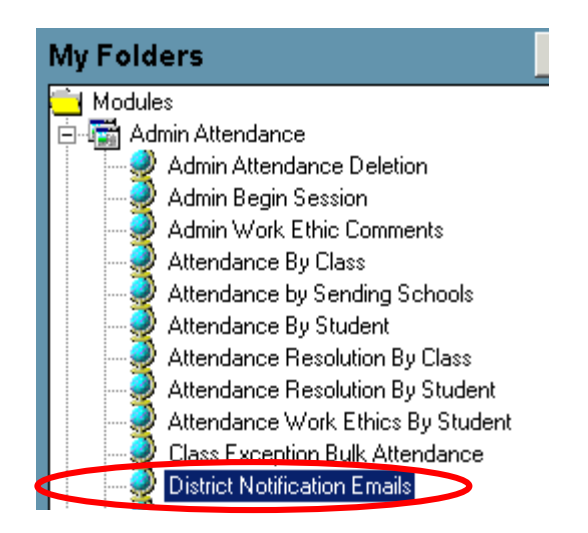

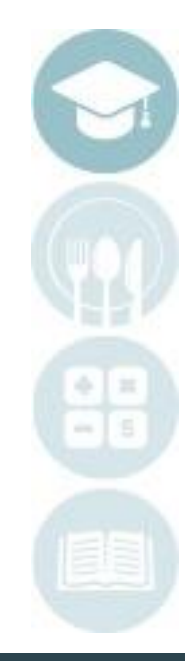

SPECIALIZED STUDENT SOLUTIONS | SCHOOL NUTRITION | FINANCIAL MANAGEMENT | STUDENT INFORMATION

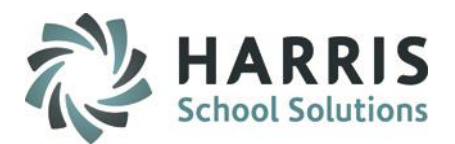

### **District Email Notification - Sending E-mails - Attendance**

1. Select the schools receiving the District Attendance information. Click on the green Checkmark button at the bottom of screen to select or de-select ALL schools

2. Select the Process Date (the date of the attendance).

The field defaults to the current date, but if the email wasn't sent for a previous date, this can be edited. This date displays in the body of the email for the <%date%> variable.

3. The email priority defaults to Normal. Click the radio button next to "High" to change priority level.

- 4. Select when the Attendance will be sent. Choose AM, PM, or Both.
- If selecting AM, the recipient will only receive AM attendance data.
- If selecting PM, the recipient will only receive PM attendance data.
- If selecting **Both**, the recipient will receive the full day's attendance.

5. Browse to select an attachment to the email if desired. For example, a copy of a Doctor's Excuse. The **CLR** button will erase all attachments previously added.

6. To send the email, click the **blue arrow** icon. (Run)

7. The progress box will show status of the email. When complete, a message that the email is sent will display

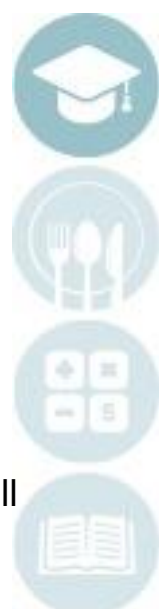

SPECIALIZED STUDENT SOLUTIONS | SCHOOL NUTRITION | FINANCIAL MANAGEMENT | STUDENT INFORMATION

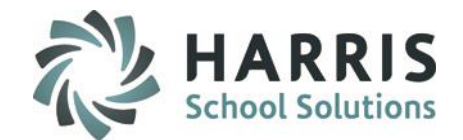

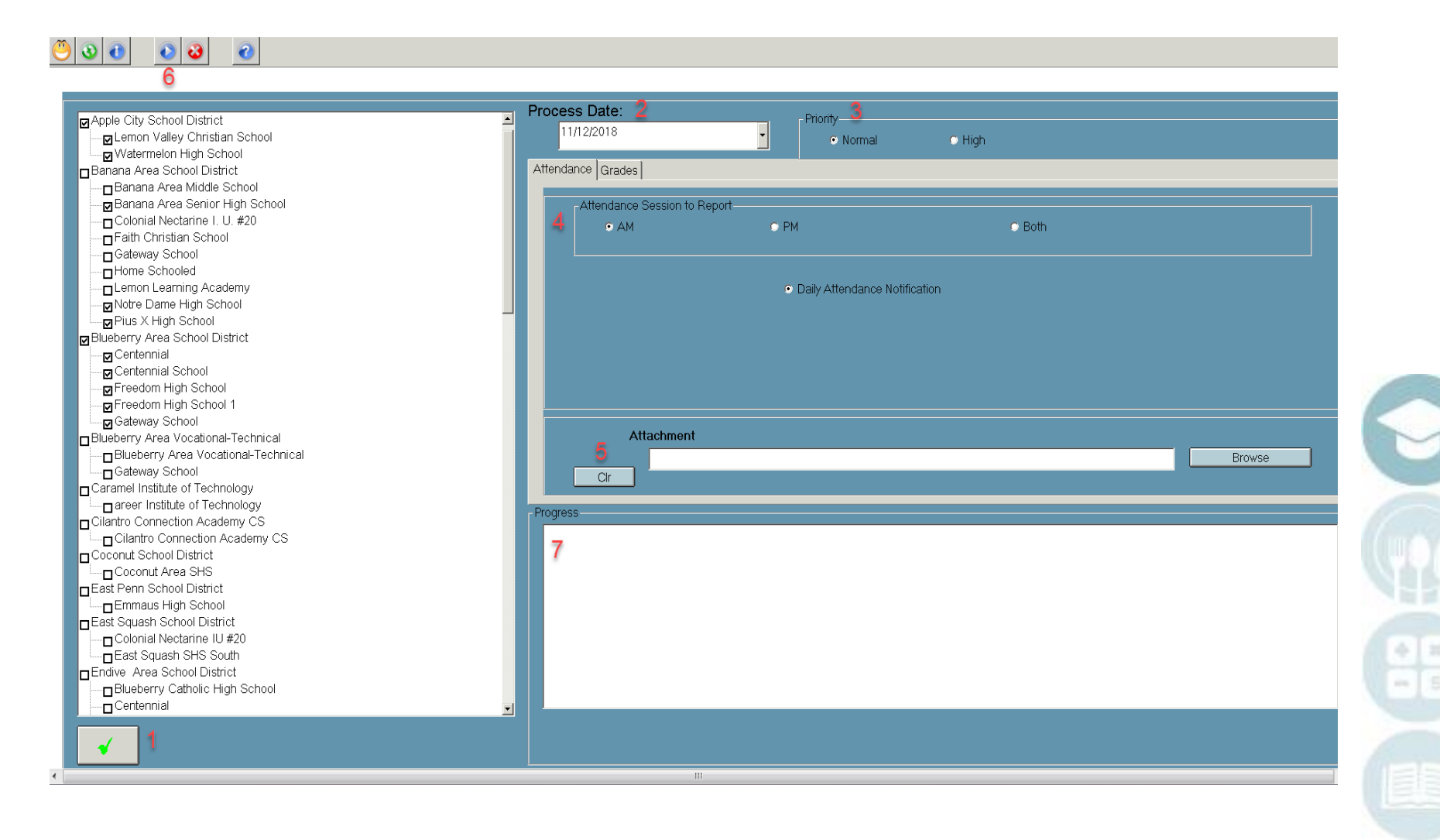

#### SPECIALIZED STUDENT SOLUTIONS | SCHOOL NUTRITION | FINANCIAL MANAGEMENT | STUDENT INFORMATION

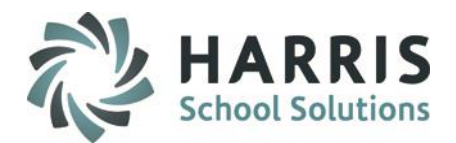

### **Daily Attendance Email Sample**

To: Leiko Feltenberger Cc: Subject: Daily Attendance Notification

The following students from your school are absent from the Harris Institute of Technology on 10/22/2018.

Please respond to this email to report the following information to Harris Institute of Technology:

1. Students on this list who were PRESENT at your high school today and were ABSENT at HIT today. These students will be referred for disciplinary action for skipping HIT.

If you have any questions about the attendance data, please feel free to contact me.

First Aide & Attendance Officer 610-2 -2 / extension 2007

-----

Harris Career and Technical Center James, Catrina Grade 12 Absent Unexcused Course: Nurse Assisting Session: PM

Harris Career and Technical Center East No Students to Report

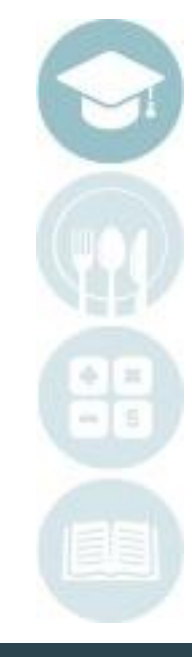

#### SPECIALIZED STUDENT SOLUTIONS | SCHOOL NUTRITION | FINANCIAL MANAGEMENT | STUDENT INFORMATION

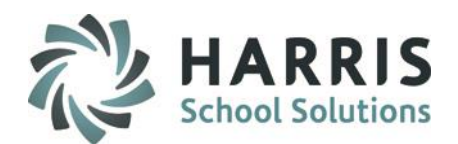

### **District Email Notification - Sending E-mails - Grades**

Select the schools receiving the District Attendance information.
 Click on the green Checkmark button at the bottom of screen to select or de-select ALL schools

2. Select the Process Date (the date of the attendance).

The field defaults to the current date, but if the email wasn't sent for a previous date, this can be edited. This date display in the body of the email for the <%date%> variable.

3. The email priority defaults to Normal. Click the radio button next to "High" to change priority level.

- 4. Click the Grades tab
- 5. Select a Marking Period
- 6. Select which Class Type grades to include

7. Browse to select an attachment to the email if desired. For example, a copy of a Doctor's Excuse. The **CLR** button will erase all attachments previously added.

8. To send the email, click the **blue arrow** icon. (Run)

9. The progress box will show status of the email. When complete, a message that the email is sent will display

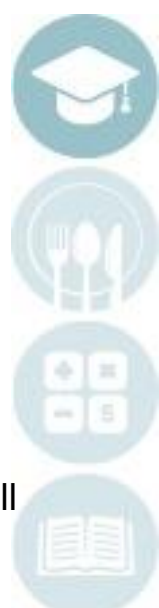

SPECIALIZED STUDENT SOLUTIONS | SCHOOL NUTRITION | FINANCIAL MANAGEMENT | STUDENT INFORMATION

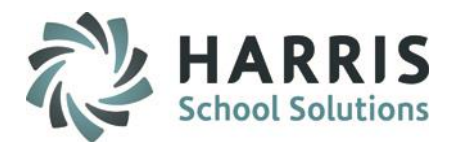

| Apple City School District     Apple City School District     Apple City School District     Apple City School     Banana Area School District     Banana Area School District     Banana Area Middle School                                                                                            | Process Date: 2<br>11/12/2018<br>Attendance Grades               | Priority <u>3</u><br>© Normal     | e High           |            |      |
|----------------------------------------------------------------------------------------------------|------------------------------------------------------------------|-----------------------------------|------------------|------------|------|
| Banana Area Senior High School Colonial Nectarine I. U. #20 Faith Christian School Gateway School Home Schooled Lemon Learning Academy Notre Dame High School Bilueberry Area School District Centennial                                                                                                | - Marking Period<br>5 • MP1<br>- Include Grade Types:-<br>5 • Vo | • MP2<br>cational/Other<br>ademic | © MP3            | C MP4      |      |
| Centennial School  Freedom High School  Greedom High School  Gateway School  Blueberry Area Vocational-Technical  Gateway School  Caramel Institute of Technology  Gareer Institute of Technology                                                                                                    | T Su<br>7 Attact<br>Cir                                          | oplemental<br>ment                | Include Students | w/o grades | owse |
| JCIIantro Connection Academy CS<br>□ Cilantro Connection Academy CS<br>JCoconut School District<br>□ Coconut Area SHS<br>JEast Penn School District<br>□ Emmaus High School<br>JEast Squash School District<br>□ Colonial Nectarine IU #200<br>□ East Squash SHS South<br>□ Endive Area School District | 9                                                                |                                   |                  |            |      |

#### SPECIALIZED STUDENT SOLUTIONS | SCHOOL NUTRITION | FINANCIAL MANAGEMENT | STUDENT INFORMATION

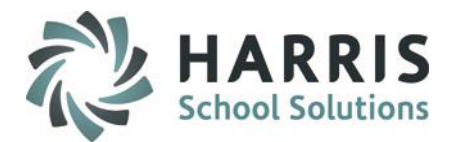

### **Grades Email Sample**

From: hstern@harriscomputer.com [mailto:hstern@harriscomputer.com] Sent: Monday, November 12, 2018 12:15 PM To: Leiko Feltenberger <LFeltenberger@harriscomputer.com> Cc: Heather Stern <HStern@harriscomputer.com> Subject: Grades Notification for Banana Area Senior High School on 10/26/2018 for MP1

Here are the grades for the student from Banana Area Senior High School for MP1. Questions should be directed to:

Heather Stern - hstern@harriscomputer.com

Please be aware that you will receive a notification showing all of the locations. However, you should only see students from your district under the location where they attend. Please let us know if there are students showing up on your attendance list who do not attend your school and we will make the appropriate corrections. Thank you for your patience as we proceed withour new student management function.

CTC ID#: 000012613 Atkins, Christian Grade Level: 11

MPGrade: 81 Class: AM Session: AM MPGrade: 67 Class: Period 2 - Wednesday Session: AM

-----

CTC ID#: 000012148 Atkins, Collin Grade Level: 12

MPGrade: 65 Class: PM Session: PM MPGrade: 85 Class: Period 6 - Tuesday Session: PM

CTC ID#: 000012038 Atkins, Jacob Grade Level: 12

MPGrade: 999 Class: PM Session: PM

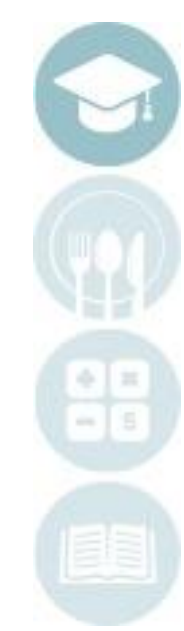

#### SPECIALIZED STUDENT SOLUTIONS | SCHOOL NUTRITION | FINANCIAL MANAGEMENT | STUDENT INFORMATION

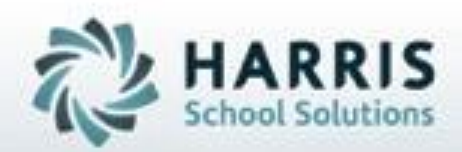

ClassMate 1660 Valley Central Parkway Suite 500 Bethlehem, PA 18017

Questions? Contact us! *ClassMate Help Desk* 855-984-1228 support.classmate.net

SPECIALIZED STUDENT SOLUTIONS | STUDENT INFORMATION | FINANCIAL MANAGEMENT | SCHOOL NUTRITION